※画面は Google Chrome(Android 版)の場合です

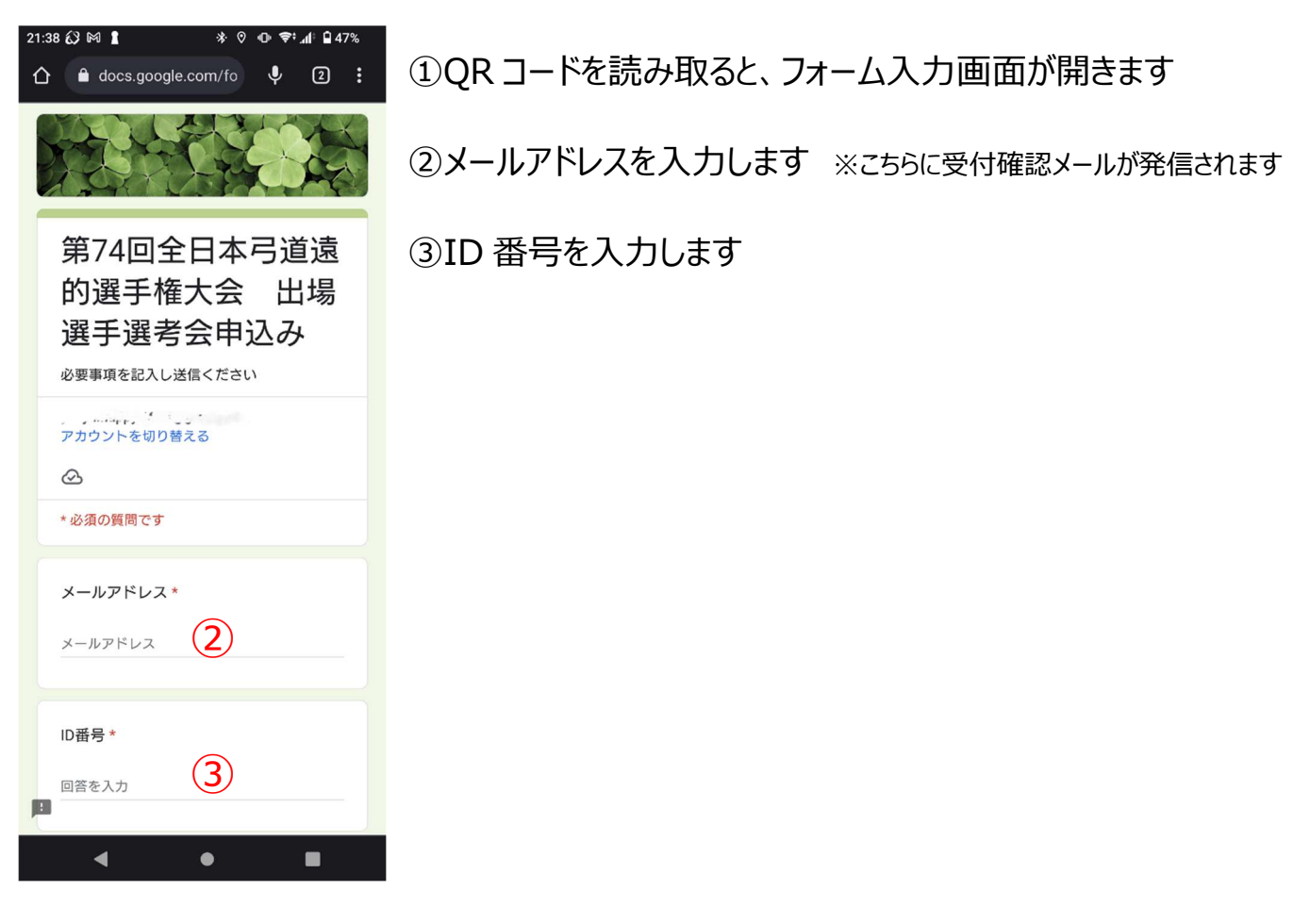

| 21:40 🐼 🕅 🛔 🛛 🚸 💿 🗢 🖘 📶 🖬 47% |              |   |   | 7% |
|-------------------------------|--------------|---|---|----|
| 🛆 🔒 docs.googl                | e.com/fo     | Ŷ | 2 | :  |
|                               |              |   |   |    |
| メールアドレス                       |              |   |   |    |
|                               |              |   |   |    |
|                               |              |   |   |    |
| 10 # 8 +                      |              |   |   |    |
| D街方^                          |              |   |   |    |
| 12345678                      |              |   |   |    |
|                               |              |   |   |    |
| 所属団体名*                        |              |   |   |    |
|                               |              |   |   |    |
| <i>చిచిచిది చిరి</i>          | 9            |   |   |    |
|                               |              |   |   |    |
| 氏名*                           |              |   |   |    |
| ウルトラマン                        | ( <b>5</b> ) |   |   |    |
|                               | U            |   |   |    |
|                               |              |   |   |    |
| 称号*                           |              |   |   |    |
| ○ なし                          |              |   |   |    |
| : ④ 錬士                        | <b>(b</b> )  |   |   |    |
|                               |              |   |   |    |
| •                             | •            |   |   |    |

④所属団体名を入力します ⑤氏名を入力します ⑥称号を選択します

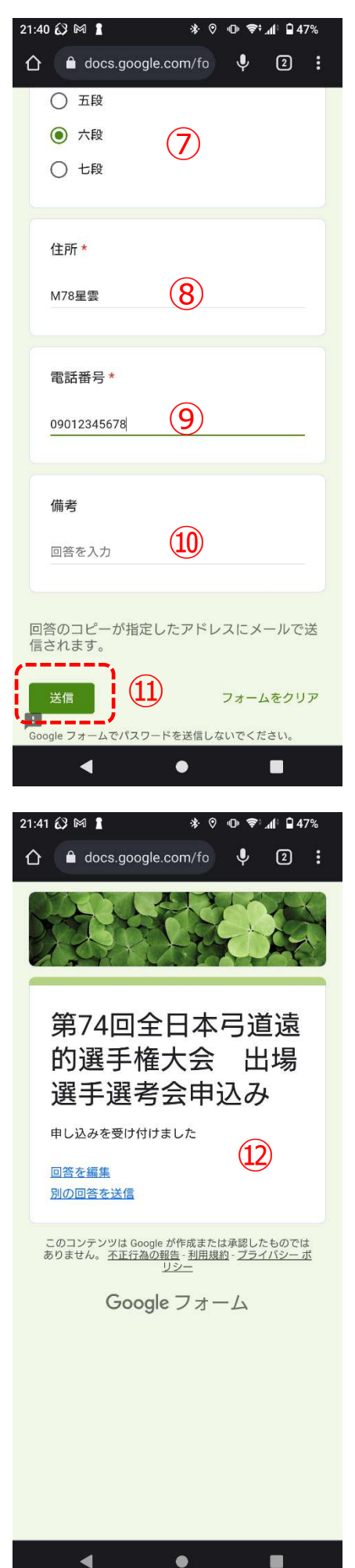

⑦段位を選択します

⑧住所を入力します

⑨電話番号を入力します

⑩伝達事項があれば記載ください

⑪送信をタップ (クリック) してください

迎左記のとおり申し込みを受け付けましたと表示されます

13登録したアドレスにメールが送信されますので確認ください

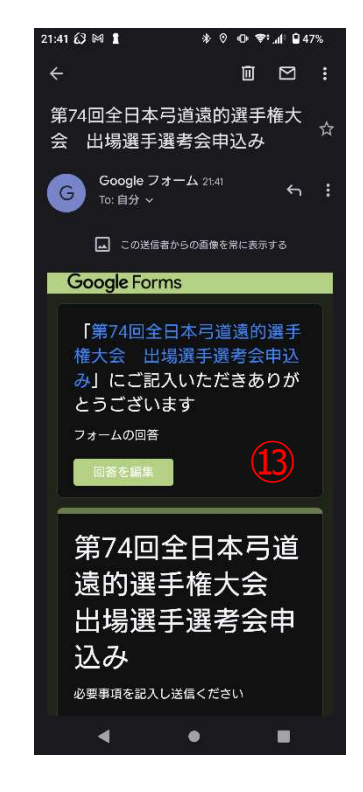